## A I カメラ 属性推定(性別や年齢の推定) 簡易設定ガイド

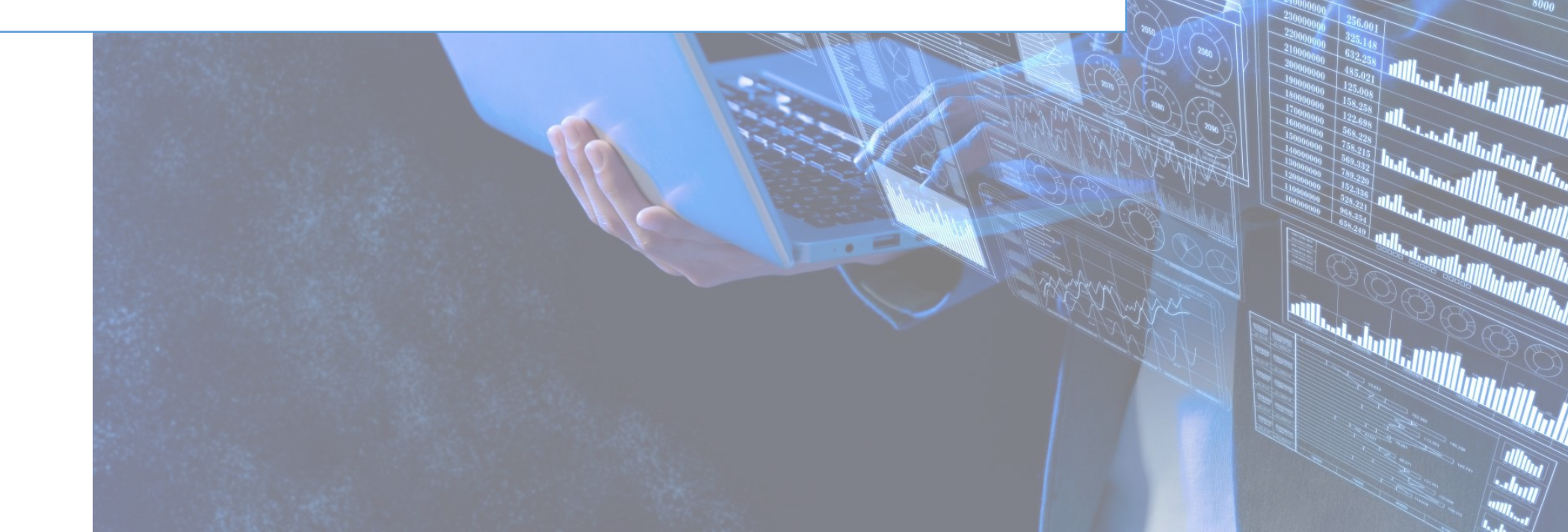

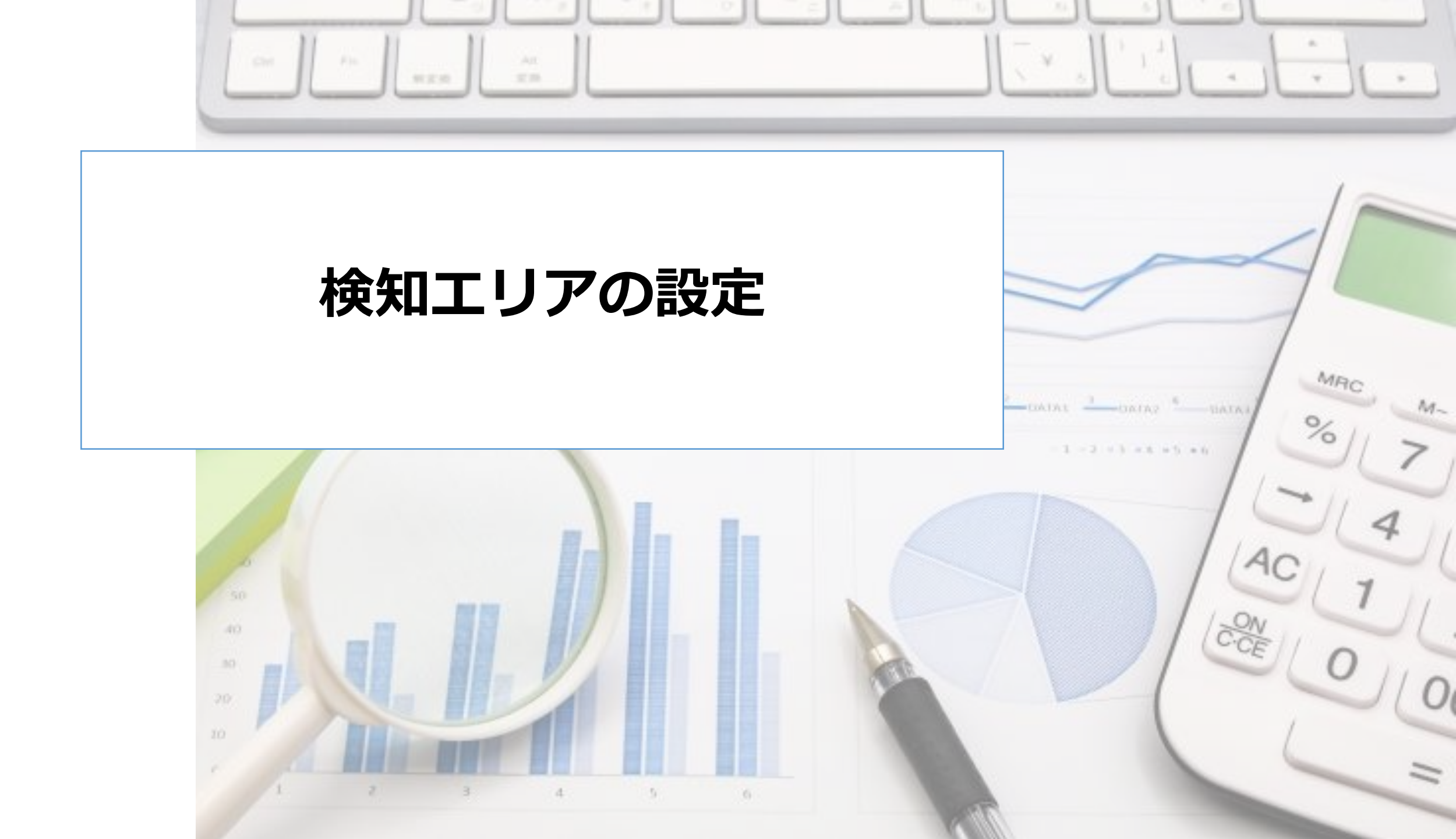

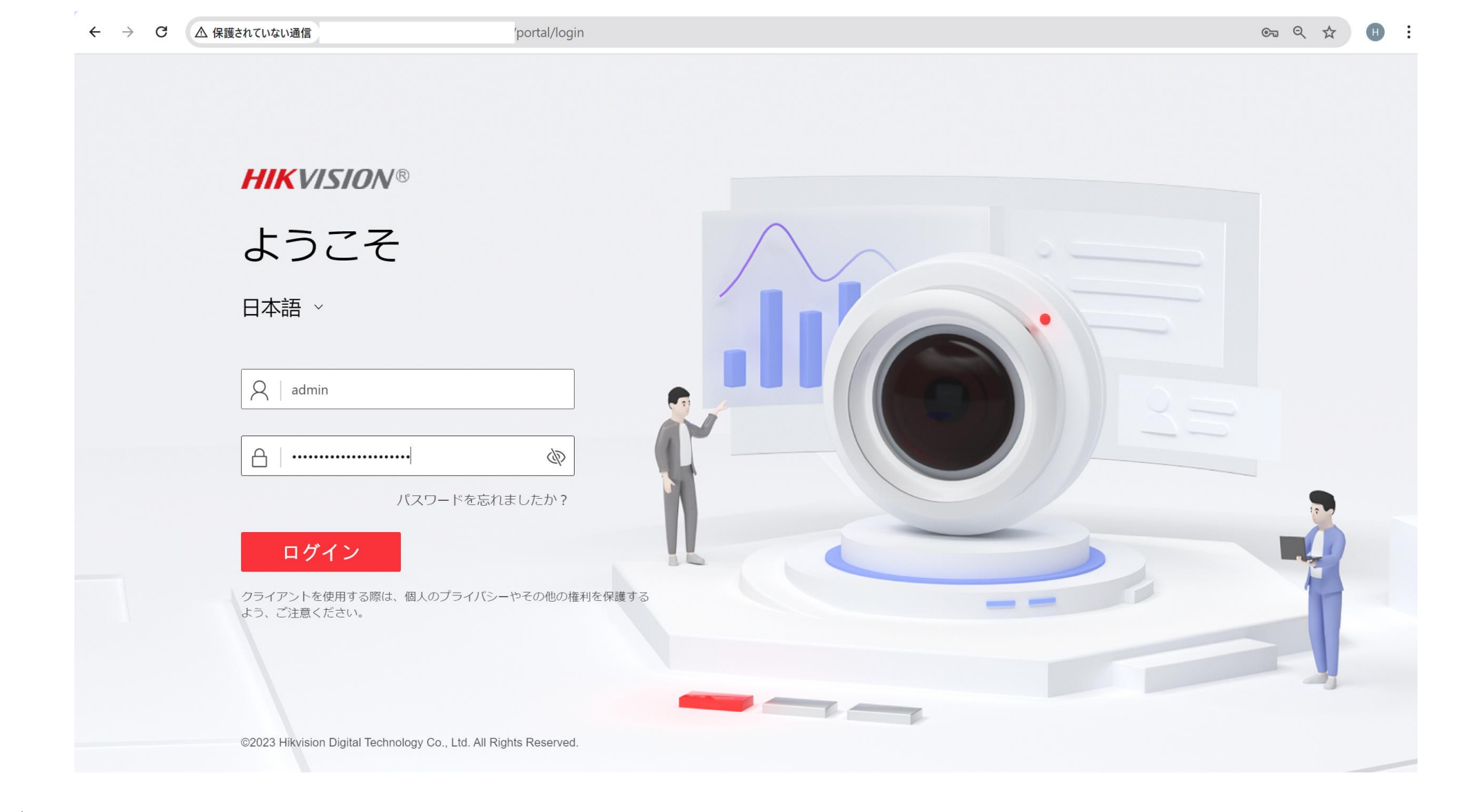

- ・ブラウザにカメラのIPアドレスを入力し、接続します。
- ユーザー名とパスワードでログインします。

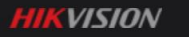

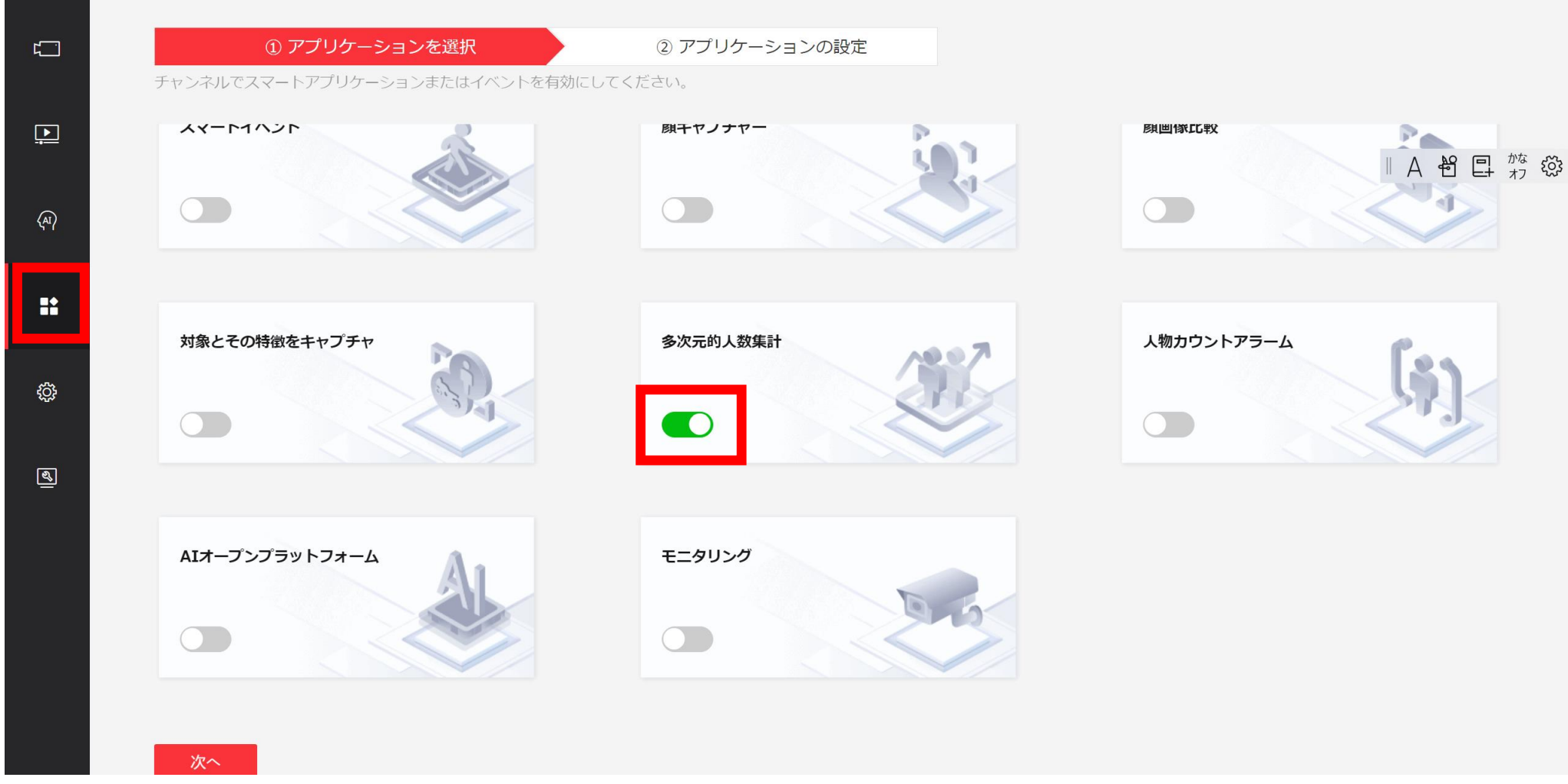

- ・『VCA設定』をクリックします。
- •アプリケーションの選択画面で『多次元的人数集計』を選択します。
- 『次へ』をクリックします。

※属性推定(性別や年齢の推定)は他のアプリケーションでも利用できますが、 ここでは人数カウントと併用する方法でご説明します。

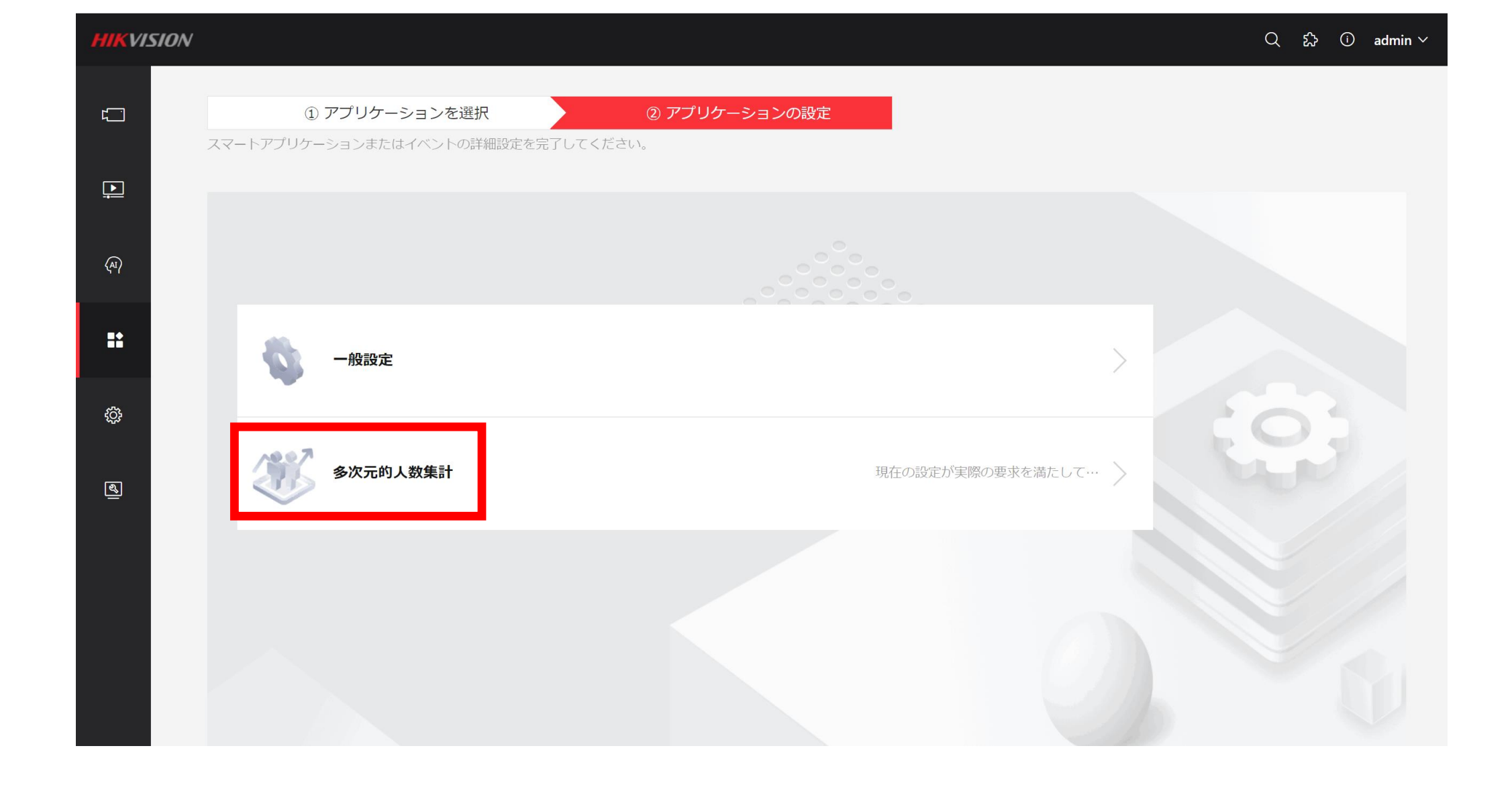

• 『多次元的人数集計』をクリックします。

|          | ② 多次元的人数集計             |                                                                                                    |
|----------|------------------------|----------------------------------------------------------------------------------------------------|
|          | 多次元的人数集計 顔画像比較アラ       | ーム オーバレイとキャプチャ 詳細                                                                                                    |
| <u> </u> | ルール設定                  | 警戒スケージュー… データアップロード データの最適化                                                                                                    |
| ୡ୶       | (1) フロー方向分析            |                                                                                                    |
|          |                        | ウボビナ シビ、ファイキ 人は使知 フィンを目動的に ボリ<br>ラインに変更し、入口領域をサブ領域B、C、Dに分割<br>し、人の流れ方向をカウントします。 10-24-2024 Thu 09:09:52 leave:2 <sup>#0</sup> SD# |
| ÷        | フローオーバーレイ              |                                                                                                    |
| କ୍ଷ      | フローオーバーレイ<br>毎日のリセット時間 | 進入/退出/重複<br>00:00:00<br>V 手動リセット                                                                                                  |
|          | *最小瞳孔間距離               | 26                                                                                                    |
|          | *最大瞳孔距離                | 1111 Cameya 01                                                                                                    |
|          | 追跡対象オーバーレイ有効           |                                                                                                    |
|          |                        |                                                                                                    |
|          |                        | 保存                                                                                                    |

- 『フロー方向分析』のスライドボタンを有効化します。
- 右側の画面上で、検知対象となるエリアを選択します。 ※四角形の頂点は左クリックで指定します。
- "ポリライン"の設定ボタンを押下すると、映像上に黄色いラインを描くことができます。

※この黄色いラインが"入店の基準となる線"となります。

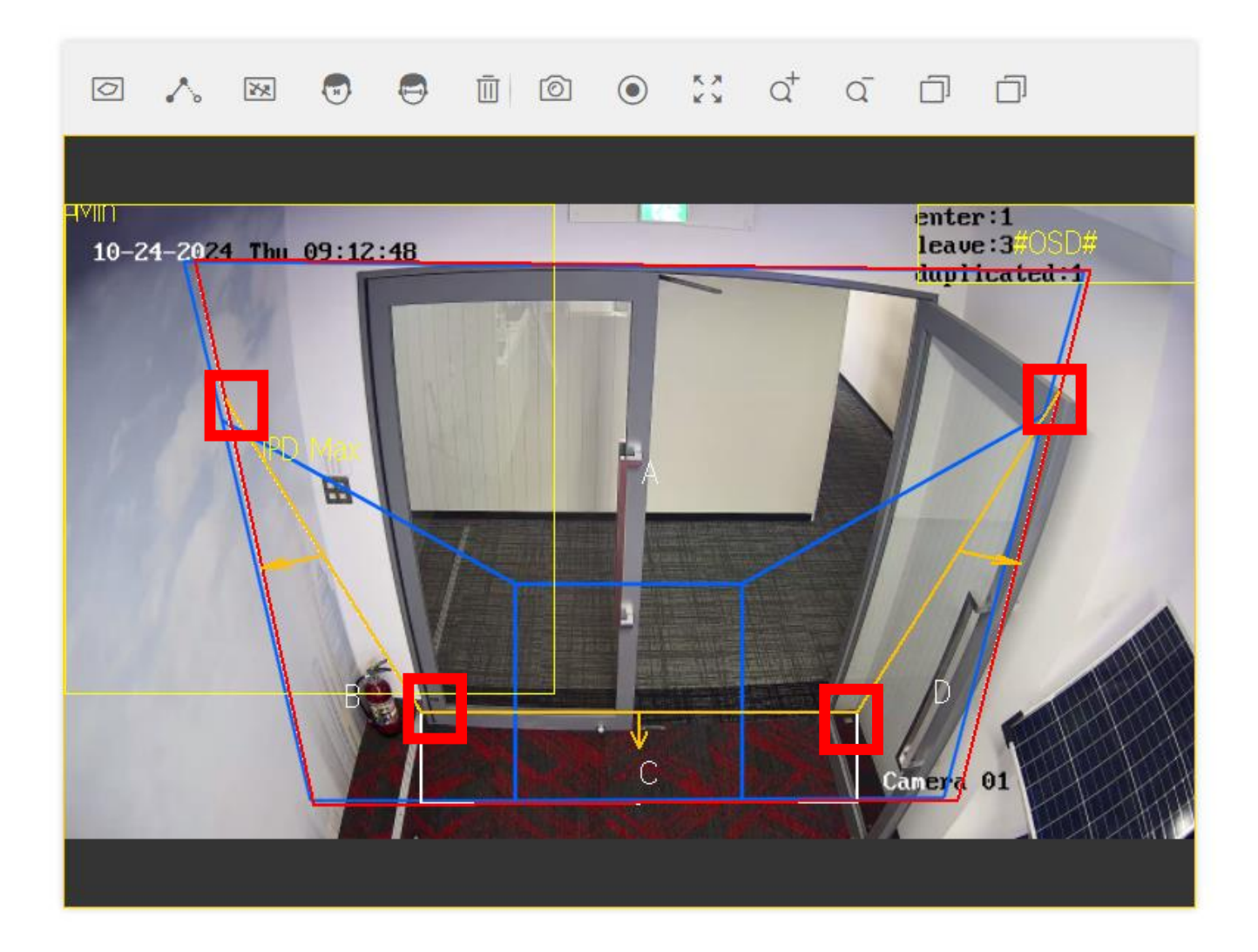

- ・ポリラインの頂点を、ドラッグ&ドロップで微調整することができます。
- ・ヒトが歩く動線に合わせて、ポリラインの位置を調整します。
   ※ポリラインは、検知エリアの範囲内で描く必要があります。

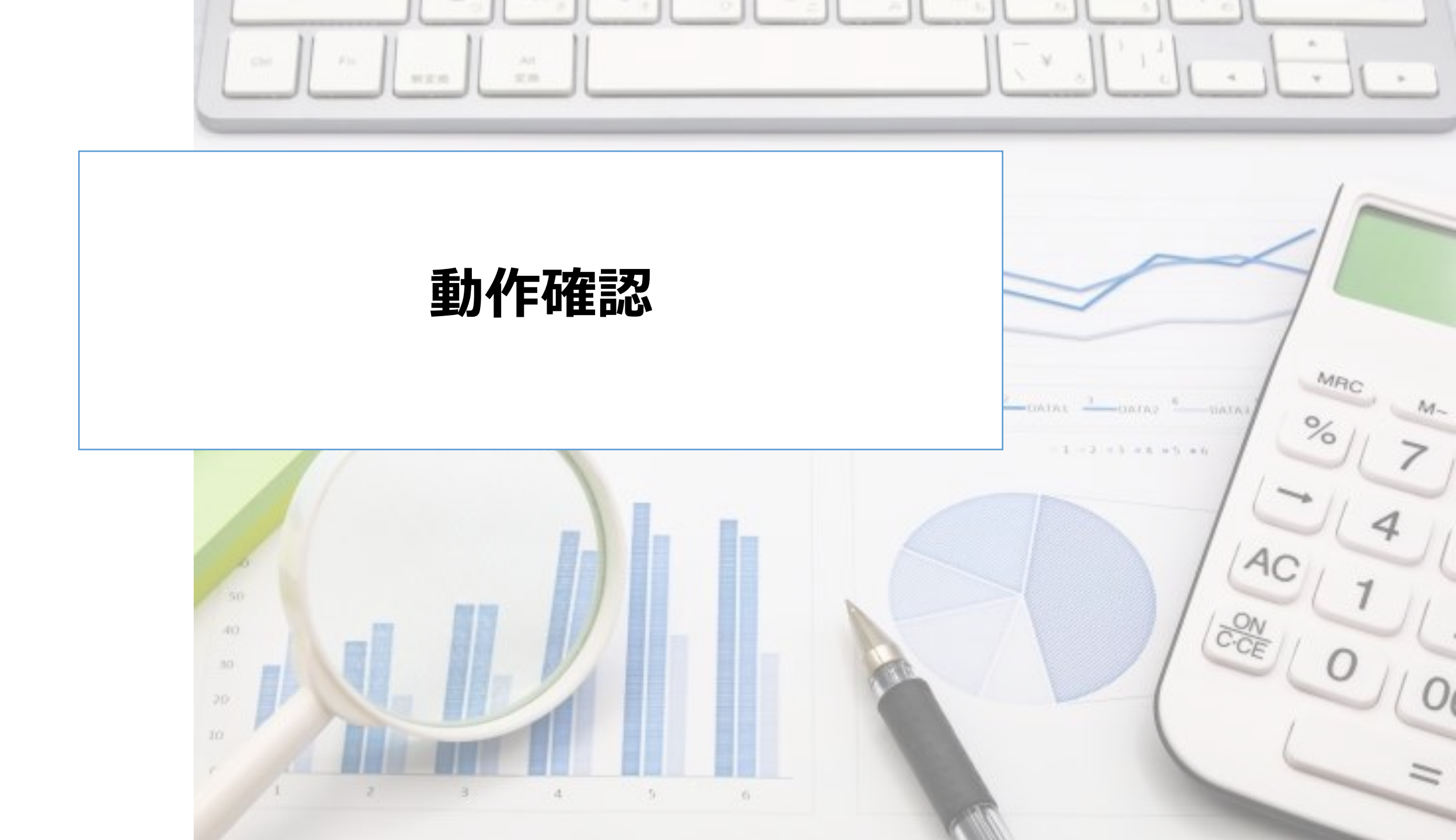

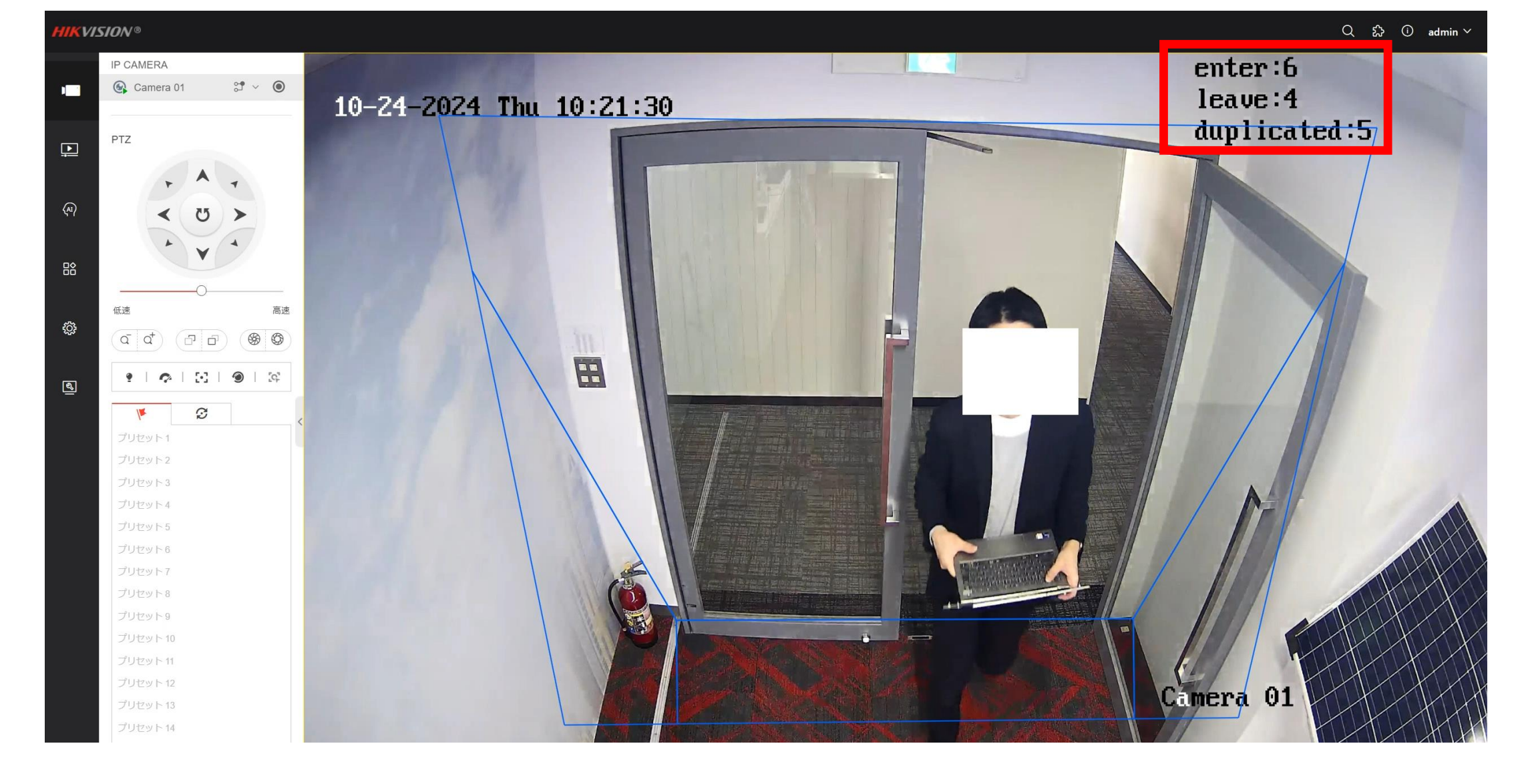

 ・画面右上のOSD表示を見ながら、EnterやLeave、Duplicateなどの数字が正しく変更されるかどうか確認します。

 ※もし、正しく変化しない場合は、"検知エリアの設定"で、検知範囲を微調整します。

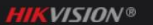

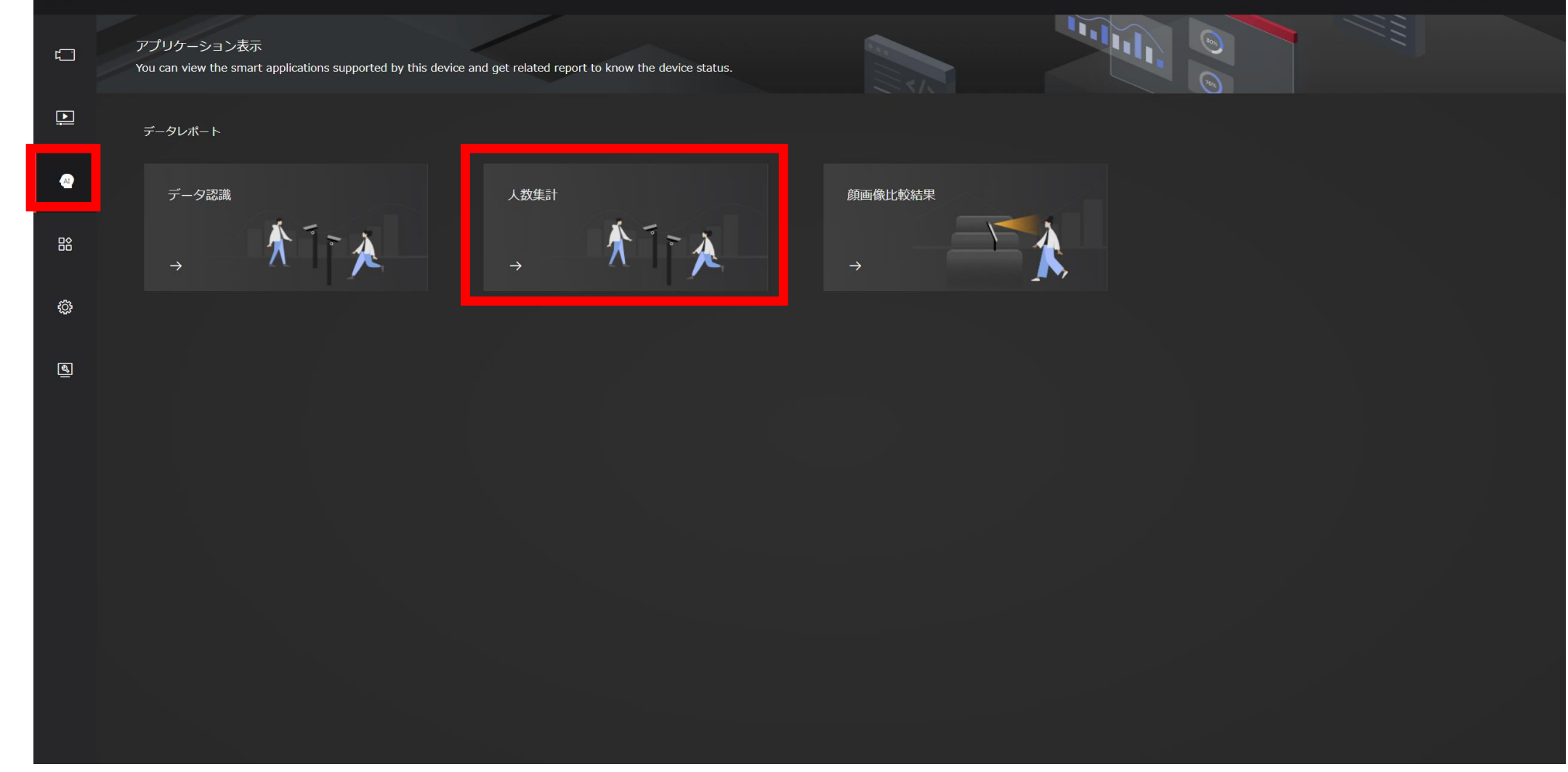

- 『アプリケーション表示』ボタンをクリックします。
- 『人数集計』を選択します。

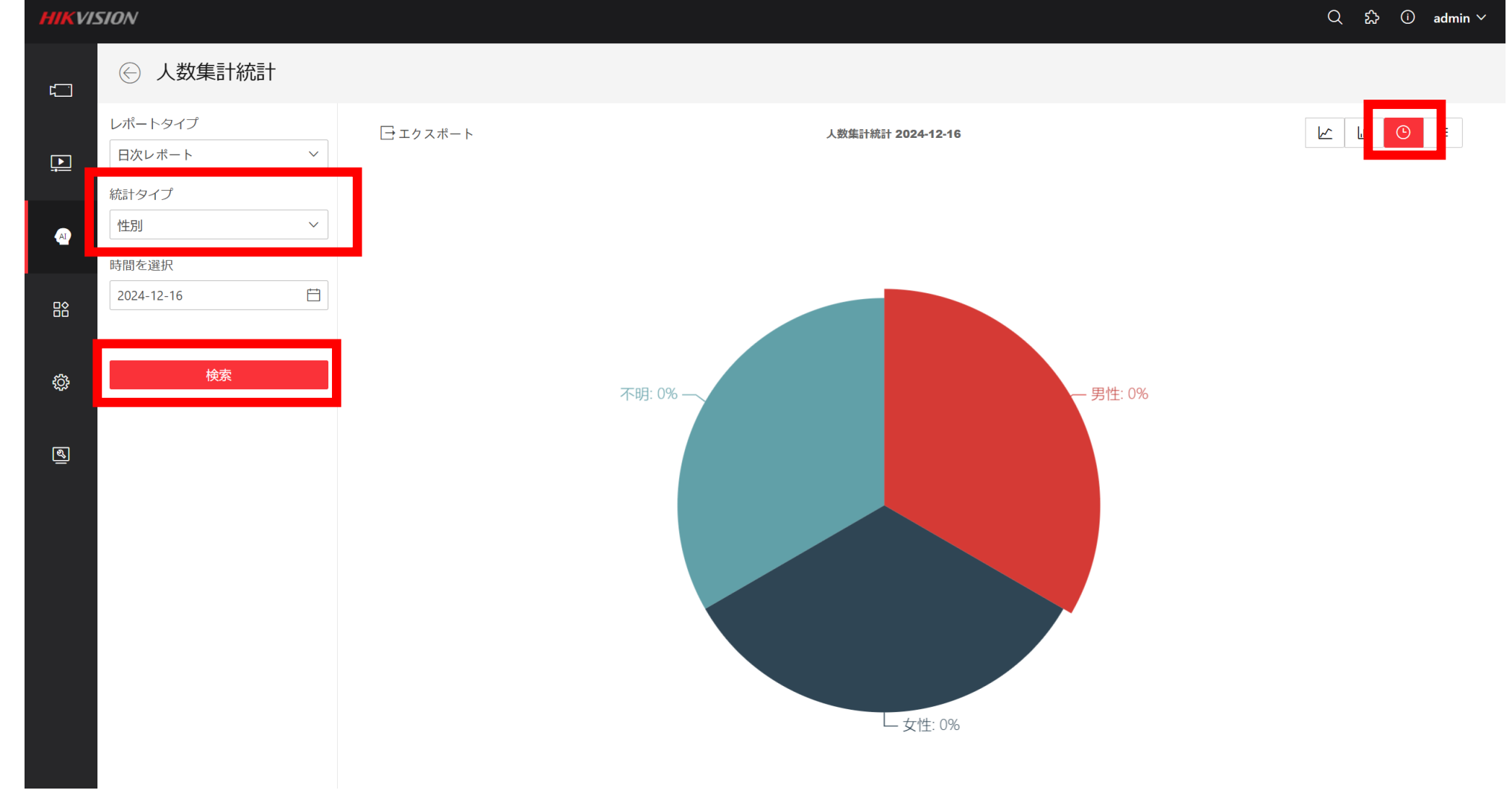

- •統計タイプで『性別』を選択し、
- "円グラフ"を選択します。
   ※性別の比率が表示されます。

『検索』ボタンをクリックします。

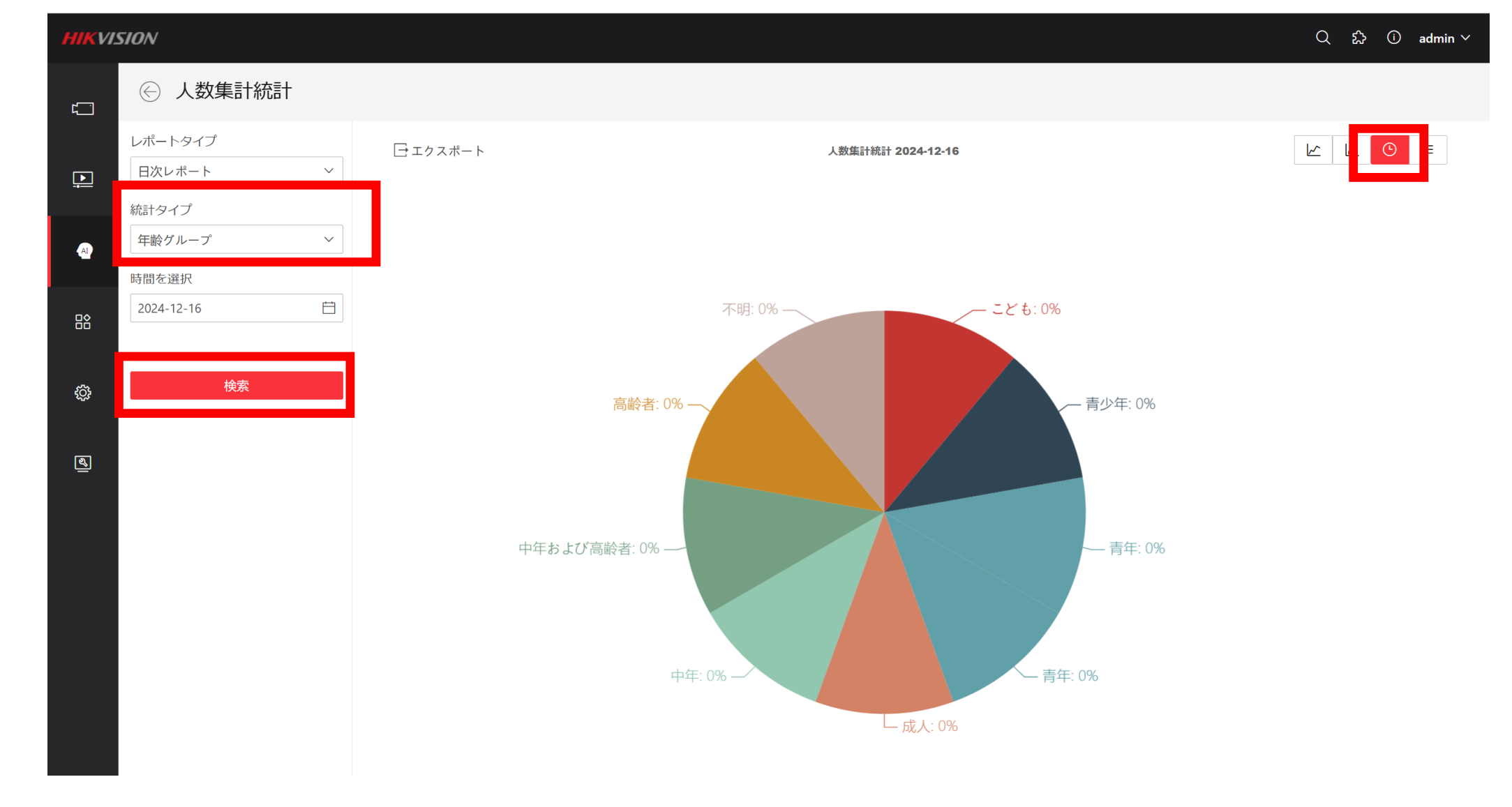

- ・統計タイプで『年齢グループ』を選択し、『検索』ボタンをクリックします。
- "円グラフ"を選択します。
   ※おおよその年齢層の比率が表示されます。